# 在Excel中利用宏技术 进行工资数据统计和纠错

# 王宇航

(北京航天光华电子技术有限公司 北京 100854)

【摘要】在Excel中基于VBA技术编制工资统计的宏程序,通过对该宏的使用可以有效地提高工资数据统计工作效率。 本文通过对该宏的再开发,能够实现对成本原始资料中错误工号的纠错,提高成本核算质量。

С

岗位工资

500.00

D

150.00

Е

60.00

绩效工资 技师补贴

F

2 000.00

Н

10.00

I

扣款

100.00

80.00

10.00

150.00

100.00

15.00

20.00

30.00

50.00

10.00

J

工资合计

3 120.00

1 635.50

1 698.40

1 634.60

3 219.50

3 709.00

2 660.00

2 700.00

2,380.00

3 784.00

G

综合奖金 加班费 工艺津贴

500.00

表1

А

员工

编号 姓名

1

1

2

В

员工

赵一

【关键词】宏 工资数据统计 成本核算

在工资核算的日常工作中经常会要求 统计一些特定员工的工资数据。一般我们 采用手工方式处理这些工作,不仅费时费 力,而且很容易出错。为此我们设计了 Excel 下基于VBA的数据统计程序,通过对 该宏的应用和再开发,可以大大提高我们 的工作效率。

### 一、宏设计原理

例:某单位某月工资明细如表1所示, 要求统计赵一、钱二等几名特定员工的当 月工资明细。

将工资明细表复制入Excel的sheet2 中,分析工资表可以发现每个员工都有唯 一的员工编号。因此该软件将员工编号和 员工姓名共同作为识别的关键字,这样可 以保证数据统计的准确性。在sheet1中的前 两列输入所需员工的姓名和编号,运行宏 就可以从sheet2中将符合条件的员工信息 转入sheet1中。

### 二、程序示例

先单击Excel中的"工具"菜单下的 "宏/宏",创建宏名为"工资明细统计"的 宏。在弹出的"模块1"窗口中输入以下代 码,选定sheet1中的员工姓名和编号,运行 该宏可以自动生成所需的员工工资明细, 结果如表2所示。

Sub 工资明细统计()

Dim x As Variant

Dim a As Integer, b As Integer

Dim c, m, n As Integer

With Selection.Interior

x=Selection.Value

y=Worksheets(2).Range("a2:j2000").Value

′表示原始数据的范围,可以根据实际情况进行设定。

钱二 3 2 295.50 150.00 60.00 1 000.00 200.00 10.00 4 3 孙三 288.40 150.00 60.00 1 000.00 200.00 10.00 5 李四 4 274.60 300.00 0.00 1 000.00 200.00 10.00 6 5 2 000.00 周五 1000.00 150.00 60.00 100.00 10.00 100.00 10.00 00.0 1 500.00 0.00 1 500.00 100.00 20.00 0.001 500.00 100.00 20.00 1 500.00 100.00 20.00 0.00 2 000.00 564.00 20.00 0.00 Sheet1 Sheet2 Sheet3 表 2

|                      | A    | В        | С        | D      | E     | F        | G        | Н        | I      | J        |
|----------------------|------|----------|----------|--------|-------|----------|----------|----------|--------|----------|
| 1                    | 员工编号 | 员工<br>姓名 | 岗位工资     | 绩效工资   | 技师补贴  | 综合奖金     | 加班费      | 工艺<br>津贴 | 扣款     | 工资合计     |
| 2                    | 1    | 赵一       | 500.00   | 150.00 | 60.00 | 2 000.00 | 500.00   | 10.00    | 100.00 | 3 120.00 |
| 3                    | 2    | 钱二       | 295.50   | 150.00 | 60.00 | 1 000.00 | 200.00   | 10.00    | 80.00  | 1 635.50 |
| 4                    | 3    | 孙三       | 288.40   | 150.00 | 60.00 | 1 000.00 | 200.00   | 10.00    | 10.00  | 1 698.40 |
| 5                    | 5    | 李四       |          |        |       |          |          |          |        |          |
| 6                    | 6    | 郑六       | 1 964.00 | 150.00 | 0.00  | 1 500.00 | 100.00   | 10.00    | 15.00  | 3 709.00 |
| 7                    | 8    | 王瑞       | 900.00   | 150.00 | 60.00 | 1 500.00 | 100.00   | 20.00    | 30.00  | 2 700.00 |
| 8                    | 10   | 尹萍       |          |        |       |          |          |          |        |          |
| 9                    | 11   | 何胜季      | 800.00   | 150.00 | 0.00  | 2 000.00 | 1 520.00 | 20.00    | 400.00 | 4 090.00 |
| 10                   | 12   | 叶子箫      | 500.00   | 150.00 | 60.00 | 2 000.00 | 1 500.00 | 20.00    | 300.00 | 3 930.00 |
| Sheet1 Sheet2 Sheet3 |      |          |          |        |       |          |          |          |        |          |

| 7  | 6  | 郑六 | 1 964.00 | 150.00 | ( |
|----|----|----|----------|--------|---|
| 8  | 7  | 吴七 | 800.00   | 200.00 | 6 |
| 9  | 8  | 王瑞 | 900.00   | 150.00 | 6 |
| 10 | 9  | 尹萍 | 600.00   | 150.00 | 6 |
| 11 | 10 | 吴芳 | 1 000.00 | 150.00 | 6 |
|    |    |    |          | 1      |   |

# 固定资产进项税额的自动转账处理

## 熊绪进

(湖南生物机电职业技术学院 长沙 410127)

【摘要】根据我国由生产型增值税向消费型增值税转型宏观环境,本文主要从会计核算角度探讨企业购入固定资产进 项税额的外部转账处理,为相关实务提供借鉴。

【关键词】增值税转型 固定资产进项税额 自动转账

目前,增值税转型改革允许企业抵扣新购入设备所含的 增值税,同时取消进口设备免征增值税和外商投资企业采购 国产设备增值税退税政策,这有利于促进企业技术进步,推动 企业经济的发展。伴随增值税转型改革,纳税人购入固定资产 进项税额抵扣的处理也随之发生变化,特别是在企业信息化 环境下,如何利用财务软件对购入固定资产进项税额进行自 动转账处理显得特别重要。

### 一、购入固定资产进项税额的会计处理

根据《增值税暂行条例》、《增值税暂行条例实施细则》、 《关于全国实施增值税转型改革若干问题的通知》、《关于固定 资产进项税额抵扣问题的通知》等政策,对增值税转型改革后 纳税人购入固定资产进项税额抵扣的财税处理做了介绍。纳 税人允许抵扣的固定资产进项税额是指纳税人 2009 年 1 月 1 日以后实际发生,并取得该日期以后开具的增值税扣税凭

> z=Selection.Cells.Row-1 m = UBound(x, 1)n=UBound(x,2)For a=1 To m For b=1 To UBound(y, 1) If x(a,1)=y(b,1) Then If x(a,2)=y(b,2) Then c=a+z′表示输出结果 With ActiveSheet.Cells(c,1).Interior Cells(c,3)=y(b,3)Cells(c,4)=y(b,4)Cells(c,5)=y(b,5)Cells(c,6)=y(b,6)Cells(c,7)=y(b,7)Cells(c,8)=y(b,8)Cells(c, 9) = y(b, 9)Cells(c, 10) = y(b, 10)′可以根据工资项目的数量,任意增加和减少

证上注明的或者依据增值税扣税凭证计算的增值税税额。即 增值税一般纳税人自2009年1月1日起,购入固定资产发生 的进项税额,凭增值税专用发票、海关进口增值税专用缴款书 和运输费用结算单据从销项税额中抵扣。

企业购入机器设备等动产作为固定资产的,按照专用发 票或海关完税凭证上应计入固定资产成本的金额,借记"固定 资产"等科目,按照专用发票或海关完税凭证上注明的增值税 额,借记"应交税费——应交增值税(进项税额)"科目(若购进 固定资产涉及支付运输费用时,运输费用按照 7%的扣除率计 算增值税额),按照应付或实际支付的金额,贷记"银行存款"、 "应付账款"等科目。

#### 二、购入固定资产进项税额的自动转账处理

在企业信息化过程中,自动转账分为内部转账与外部转 账两种。其中:内部转账是指在总账系统内部将某个或某几个

| End With                  |
|---------------------------|
| End If                    |
| End If                    |
| Next b                    |
| Next a                    |
| End With                  |
| MsgBox ("完成运行")           |
| End Sub                   |
| 三、结果分析                    |
| 在电脑系统上完成以上运行费时少,大大超过了手工统  |
| 速度。当所要统计的人数更多、工资项目更复杂时,软件 |
| 势会更加明显。从表2中我们也可以看出,当员工姓名和 |
| 右提时 字郏可凹准确诅则 木立凹工次统计为励对该字 |

计的速度。当所要统计的人数更多、工资项目更复杂时,软件的优势会更加明显。从表2中我们也可以看出,当员工姓名和编号有误时,宏都可以准确识别。本文以工资统计为例对该宏进行了介绍,其实在实际工作中该宏具有很强的适用性,材料会计、统计等其他岗位人员可以对其进行简单开发,即可实现统计、核对等功能。

### 主要参考文献

John Walkenbach著.冯飞译.中文版EXCEL2007高级VBA 编程宝典.北京:清华大学出版社,2009

2011.4中旬•93•□